# 初回利用申請方法

- 証明書類を申請するには、事前に利用者登録を行っていただきます。
- 登録内容は次の3点です。
  - メールアドレス
  - 氏名や連絡先、卒業学科などの個人情報
  - 本人確認用書類(運転免許証、パスポート、健康保険証のいずれか1点) (健康保険証の場合、被保険者等記号・番号等にマスキングを施した状態で登録してください)
- 本人確認用書類はスマホなどで撮影し、データとして登録前にご準備ください。※
- 登録は以下のURLよりアクセスしていただくか、HP内のリンクをクリックしてください。
  - https://cert.yg.kobe-wu.ac.jp/cert/n/s\_mail.html#/

#### ※本人確認用画像データに準備方法

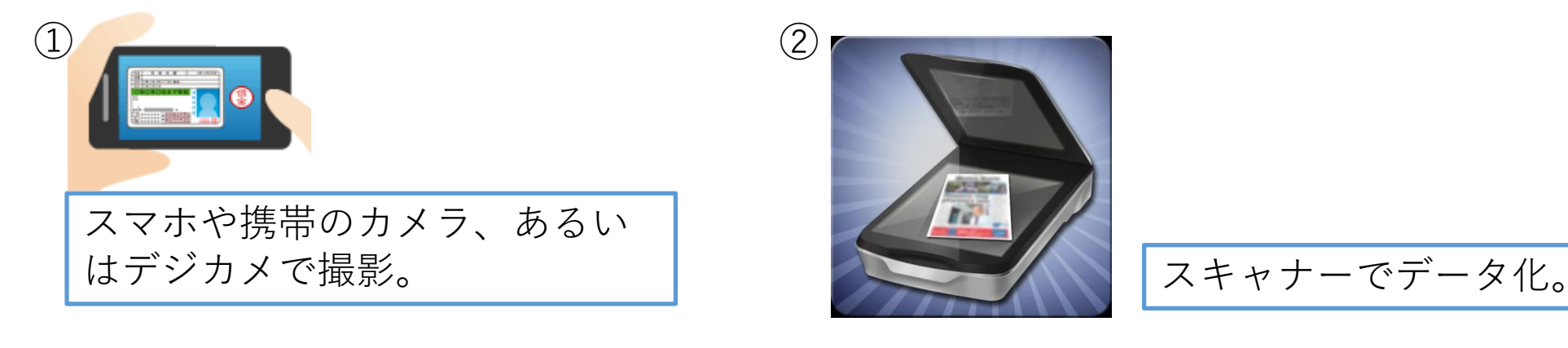

画像データは「JPEG」、「GIF」、「PNG」、いずれかの形式でご準備ください。

#### メールアドレス設定

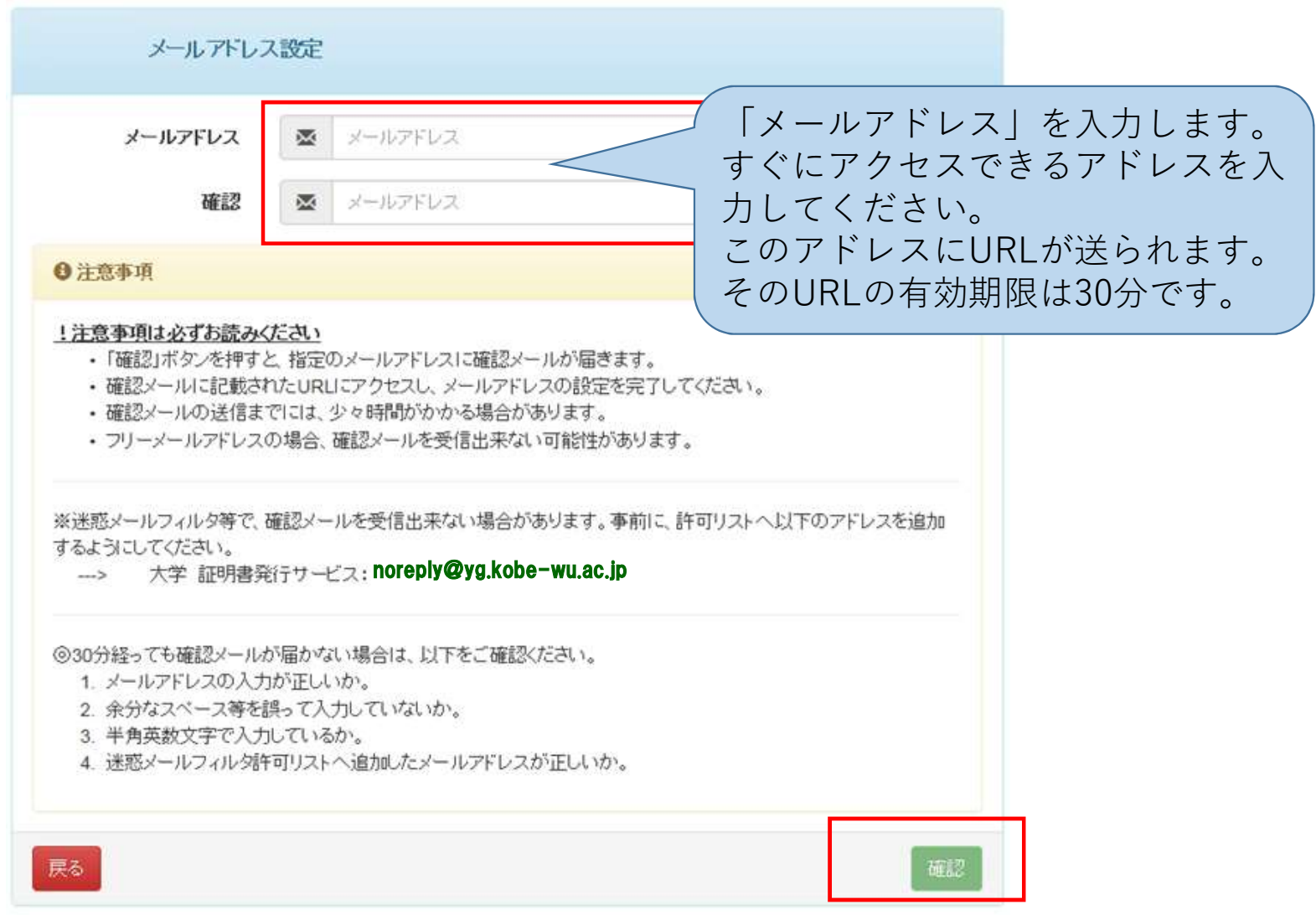

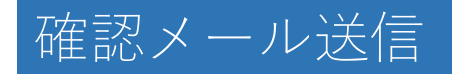

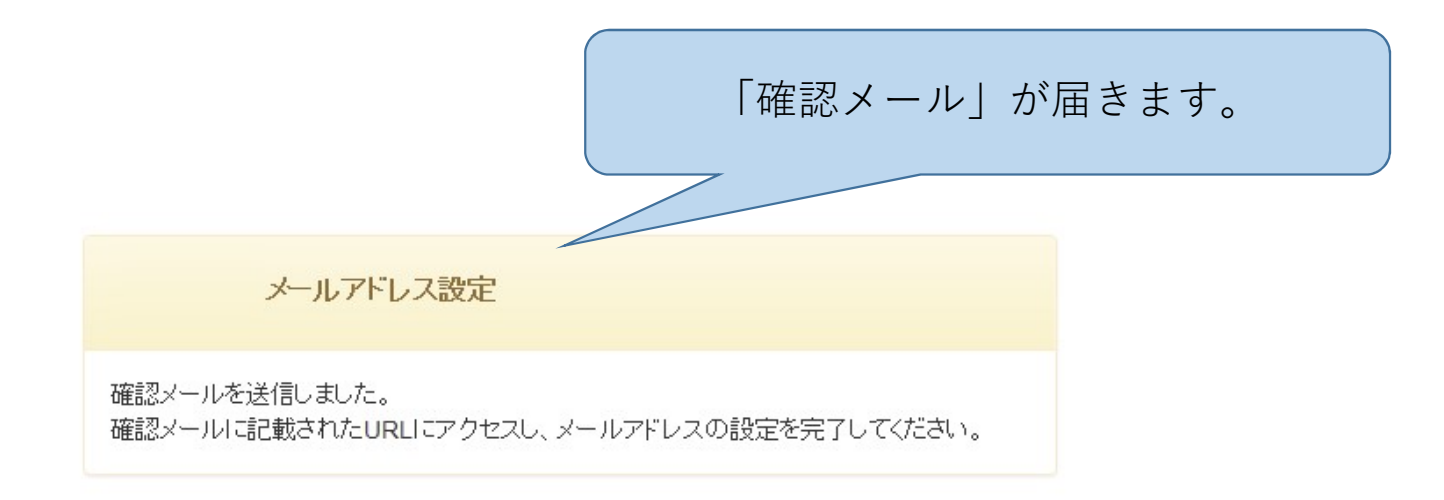

確認メール受信

| 四八.<br>范先:<br>〔C:           | 八字 証明書発行サービス                                                                                                    |                                                      | 登録した              | たメールア<br>URLが送 | rドレスに<br>信されま | ニワンタイ<br>す。 |
|-----------------------------|----------------------------------------------------------------------------------------------------|------------------------------------------------------|-------------------|----------------|---------------|-------------|
| 名:                          | メールアドレス確認                                                                                                    |                                                      |                   | これをクリ          | リックしま         | ミす。         |
|                             |                                                                                                    |                                                      |                   |                |               |             |
| メールア                        | ドレスの登録をおこないます                                                                                                    | t.                                                   |                   |                |               |             |
| 以下の明                        | ルにアクセスレ、メールアト                                                                                                    | <u></u>                                              | Le reth           |                |               |             |
| https://                    | e-service.XXXXu.ac.jp/c                                                                                                    | ert/api/mail z/8                                     | et 935ef 4bed0e   | d6e8db9d8fe8b  | a6d09         |             |
| URL 期限                      | :30分                                                                                                    |                                                      | -                 |                |               |             |
| ALC STRA                    | ,                                                                                                    |                                                      |                   |                |               |             |
|                             |                                                                                                    |                                                      |                   |                |               |             |
|                             |                                                                                                    |                                                      | ·                 |                |               |             |
| ※もしこ                        | のメールにお心当たりのない                                                                                                    | ∖方は削除してくた                                            | <b>ささい。</b>       |                |               |             |
| ※もしこ<br>◎このメ                | のメールにお心当たりのない<br>ールは送信専用メールです。                                                                                                    | ∖方は削除してくた                                            | ë <b>さい</b> 。     |                |               |             |
| ※もしこ<br>◎このメ                | のメールにお心当たりのない<br>ールは送信専用メールです。                                                                                                    | ヽ方は削除してくた                                            | ごさい。<br>          |                | •0            |             |
| ※もしこ<br>◎このメ<br>            | のメールにお心当たりのない<br>ールは送信専用メールです。<br>                                                                                                    | ヽ方は削除してくた                                            | ëði.              |                | •)            |             |
| ※もしこ<br>◎このメ<br>た           | のメールにお心当たりのない<br>ールは送信専用メールです。<br><br>学 証明書発行サービス<br>件に関するお問い会わせ先1                                                                                  | ヽ方は削除してくた                                            | ະວັດນໍ່.          |                |               |             |
| ※もしこ<br>◎このメ<br><br>大<br>【本 | のメールにお心当たりのない<br>ールは送信専用メールです。<br><br>学 証明書発行サービス<br>件に関するお問い合わせ先】                                                                                  | ヽ方は削除してくた                                            | ごさい。<br>          |                |               |             |
| ※もしこ<br>◎このメ<br>大<br>【本     | のメールにお心当たりのない<br>ールは送信専用メールです。<br>一 証明書発行サービス<br>件に関するお問い合わせ先】<br>証明書発行サービスコールも                                                                     | ヽ方は削除してくた<br>                                        | ごさい。<br>          |                |               |             |
| ※もしこ<br>◎このメ<br>大<br>【本     | のメールにお心当たりのない<br>ールは送信専用メールです。<br><br>学 証明書発行サービス<br>件に関するお問い合わせ先】<br>証明書発行サービスコールも<br>≪TEL≫ 年中無休24時間                                               | ヽ方は削除してくた<br><br>zンター                                | ごさい。<br>          |                |               |             |
| ※もしこ<br>◎このメ<br>大<br>【本     | のメールにお心当たりのない<br>ールは送信専用メールです。<br>一 証明書発行サービス<br>件に関するお問い合わせ先】<br>証明書発行サービスコールも<br>≪TEL≫ 年中無休24時間<br>052-265-8397(平日:9:00                           | ヽ方は削除してくた<br><br>zンター<br>0~17:00)                    | ເວັ່ວເນ.<br>      |                |               |             |
| ※もしこ<br>◎このメ<br>大<br>【本     | のメールにお心当たりのない<br>ールは送信専用メールです。<br>学証明書発行サービス<br>件に関するお問い合わせ先】<br>証明書発行サービスコールも<br>≪TEL≫ 年中無休24時間<br>052-265-8397(平日:9:00<br>06-6809-4327(平日:17:1    | ヽ方は削除してくた<br><br>zンター<br>0~17:00)<br>00~9:00 +日初     | ごさい。<br><br>: 終日) |                |               |             |
| ※もしこ<br>◎このメ<br>大<br>【本     | のメールにお心当たりのない<br>ールは送信専用メールです。<br>学 証明書発行サービス<br>件に関するお問い合わせ先】<br>証明書発行サービスコールも<br>≪TEL≫ 年中無休24時間<br>052-265-8397(平日:9:00<br>06-6809-4327(平日:17:1   | ヽ方は削除してくた<br><br>2ンター<br>0~17:00)<br>00~9:00、土日祝     | ごさい。<br><br>:終日)  |                |               |             |
| ※もしこ<br>◎このメ<br><br>大<br>【本 | のメールにお心当たりのない<br>ールは送信専用メールです。<br>学 証明書発行サービス<br>件に関するお問い合わせ先】<br>証明書発行サービスコールも<br>≪TEL≫ 年中無休24時間<br>052-265-8397(平日:9:00<br>06-6809-4327(平日:17:1   | ヽ方は削除してくた<br><br>zンター<br>0~17:00)<br>00~9:00、土日祝     | ごさい。<br><br>:終日)  |                |               |             |
| ※もしこ<br>◎このメ<br>大<br>【本     | のメールにお心当たりのない<br>ールは送信専用メールです。<br>学 証明書発行サービス<br>件に関するお問い合わせ先】<br>証明書発行サービスコールも<br>≪TEL≫ 年中無休 24 時間<br>052-265-8397(平日:9:00<br>06-6809-4327(平日:17:1 | ヽ方は削除してくた<br><br>2ンター<br>0~17:00)<br>00~9:00、土日祝<br> | ごさい。<br><br>:終日)  |                |               |             |
| ※もしこ<br>◎このメ<br>大<br>【本     | のメールにお心当たりのない<br>ールは送信専用メールです。<br>学 証明書発行サービス<br>件に関するお問い合わせ先】<br>証明書発行サービスコールも<br>≪TEL≫ 年中無休 24 時間<br>052-265-8397(平日:9:00<br>06-6809-4327(平日:17:1 | ヽ方は削除してくた<br>ヱンター<br>0~17:00)<br>00~9:00、土日祝         | ごさい。<br><br>:終日)  |                |               |             |

#### 本システムの利用許諾(同意)

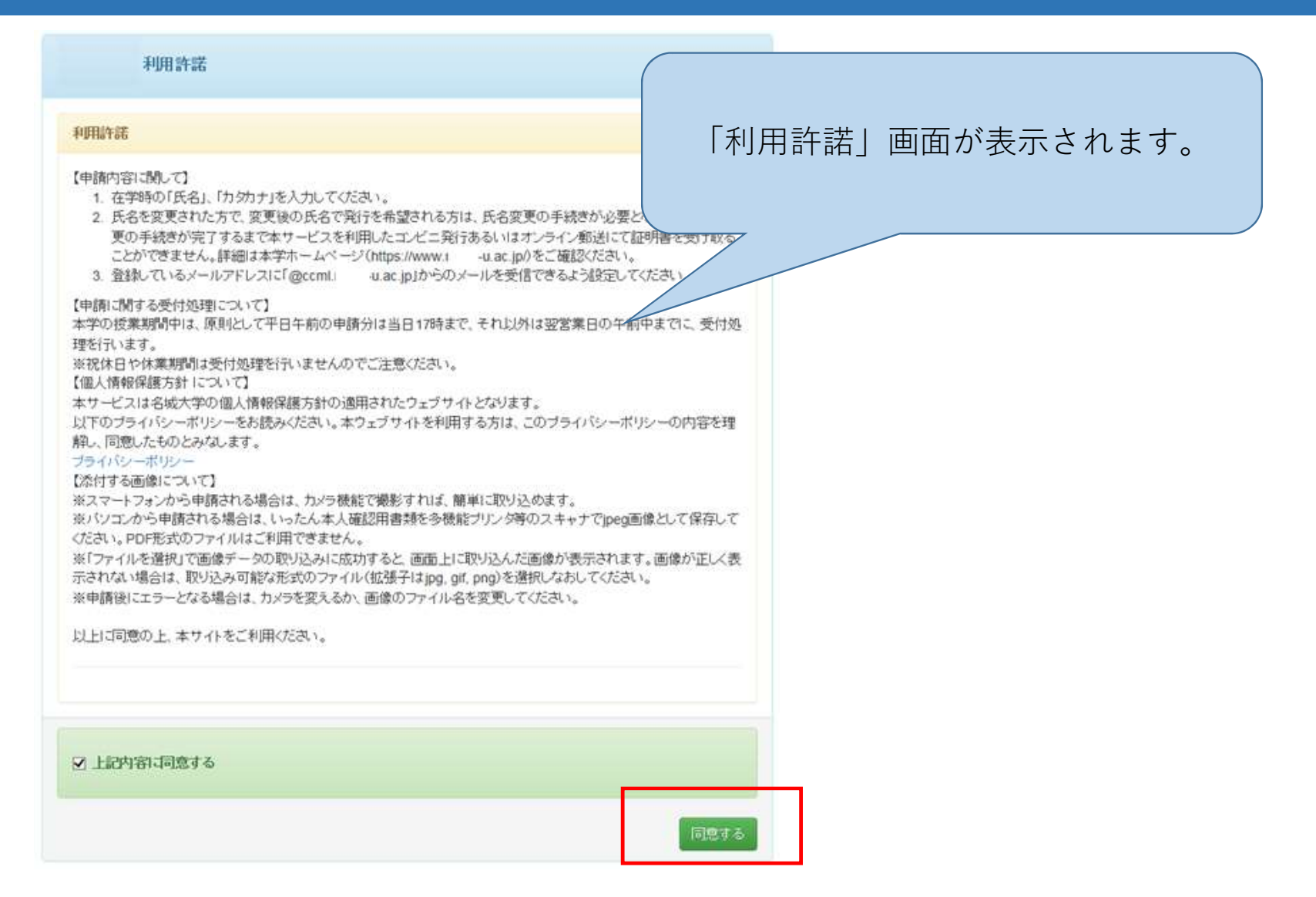

### 利用申請情報登録

申請者情報登録

| a a consect the set of                                                                                                | 利用申請にかかわる必要な情報を,                                 |
|----------------------------------------------------------------------------------------------------|--------------------------------------------------|
| "申請者氏名(必須)                                                                                                    | します。 ※赤文字は必須項目となります。                             |
| *申請者力夕力ナ(必須)                                                                                                    | 入力内容及び必須項目は必要に応し                                 |
| *申請者ローマ字(必須)                                                                                                    | 内容を変更することは可能です。                                  |
| "生年月日(必須)                                                                                                    |                                                  |
| 本籍(必須)                                                                                                    |                                                  |
| 大学情報(在字時情報) [注:<br>明書が必要な場合は「大学」?                                                                                     | 記大学又は大学院の所属は、必要な証明書に応じて選択してください。(例:学部の卒業証<br>を選択 |
| 大学情報(在字時情報) [注:<br>明書が必要な場合は「大学」?                                                                                     | 割大学又は大学院の所属は、必要な証明書に応じて選択してください。(例:学部の卒業証<br>を選択 |
| 大学情報(在学時情報) [注:)<br>明書が必要な場合は「大学」<br>で在籍時氏名(必須)                                                                       | 記大学又は大学院の所属は、必要な証明書に応じて選択してください。(例:学部の卒業証<br>を選択 |
| 大学情報(在学時情報) 「注!<br>明書が必要な場合は「大学」<br>*在籍時氏名(必須)<br>*在籍時カタカナ(必須)                                                        | 割大学又は大学院の所属は、必要な証明書に応じて選択してください。(例:学部の卒業証<br>を選択 |
| 大学情報(在学時情報) 「注:」<br>明書が必要な場合は「大学」<br>。<br>在籍時氏名(必須)<br>。<br>在籍時カタカナ(必須)<br>。<br>在籍時ローマ字(必須)                           | 割大学又は大学院の所属は、必要な証明書に応じて選択してください。(例:学部の卒業証<br>を選択 |
| 大学情報(在字時情報)「注意<br>明書が必要な場合は「大学」<br>。在籍時氏名(必須)<br>。在籍時力分力ナ(必須)<br>。在籍時口一マ字(必須)<br>大学/大学院/短期大学部<br>(必須)                 | 割大学又は大学院の所属は、必要な証明書に応じて選択してください。(例:学部の卒業証<br>を選択 |
| 大学情報(在字時情報) [注:<br>明書が必要な場合は「大学」<br>。<br>在籍時九夕功ナ(必須)<br>。<br>在籍時ローマ字(必須)<br>大学(大学院)短期大学部<br>(必須)<br>学部・研究料名など(必<br>須) | 割大学又は大学院の所属は、必要な証明書に応じて選択してください。(例:学部の卒業証<br>生選択 |

| 上記に無い学部(研究<br>科)/学科(専攻)名を忘れ<br>た場合 |                  |
|------------------------------------|------------------|
| 学籍番号                               | 123456789        |
| *卒業(修了)年月(必須)                      |                  |
| 卒業(修了)・退学・除籍<br>(必須)               | ● 卒業(修了) ○ 退学·除籍 |

現住所 [注意]固定電話・携帯電話のいずれか一方のみお持ちの方は、「電話番号」「携帯電話番号」両方の欄に同じ 番号を入力してください。

| *郵便番号(必須)          |               |
|--------------------|---------------|
| *都道府県(必須)          |               |
| *市区町村(必須)          |               |
| *町名番地(必須)          |               |
| アバーナ/マンション名・号<br>室 | 0072/18/000号室 |
| *電話番号(必須)          |               |
| *携带電話番号(必須)        | 090-000-0000  |

| 勤務先情報                              |                       |                           |                                    |
|------------------------------------|-----------------------|---------------------------|------------------------------------|
| 勤務先名                               | 株式会社〇〇                |                           |                                    |
| 郵便番号                               | 606-8501              | 「本人確認書類」                  | (運転免許証・パスポー                        |
|                                    |                       | ト・保険証のうち                  | いずれか)の添付ファイ                        |
| 本人確認書類の写し                          |                       | ルを選                       | 択します。                              |
| 本人確認用書類の種類<br>(必須)                 | ● 運転免許証 ○ バスポート ○ 保険証 | ※対象画像ファイル<br>「PNG」等の画像ファイ | は、「JPEG」、「GIF」、<br>ſルのみが利用可能となります。 |
| 本人確認用書類の画像<br>(jpeg/gif/png)(必須)   | 参照                    |                           |                                    |
| 本人確認用書類(裏面な<br>ど)の画像(jpeg/gif/png) | 参照                    |                           |                                    |
|                                    |                       |                           |                                    |
|                                    |                       |                           |                                    |
|                                    |                       |                           |                                    |
|                                    |                       |                           |                                    |
|                                    |                       |                           |                                    |
| 戻る                                 |                       | 確意忍                       |                                    |

#### 申請情報登録 入力

申請者情報登録

| 甲請者情報        |            |  |
|--------------|------------|--|
| *申請者氏名(必須)   |            |  |
| *申請者力夕力ナ(必須) | [          |  |
| *申請者ローマ字(必須) |            |  |
| "生年月日(必須)    | 1980/10/10 |  |
| "本籍(必須)      |            |  |

大学情報(在学時情報) [注意]大学又は大学院の所属は、必要な証明書に応じて選択してください。(例:学部の卒業証明書が必要な場合は「大学」を選択

| *在籍時氏名(必須)           |     |   |
|----------------------|-----|---|
| *在籍時力9力ナ(必須)         | [   |   |
| *在籍時口一マ字(必須)         |     |   |
| 大学/大学院/短期大学部<br>(必須) | 学部  | V |
| 学部・研究科名など(必<br>須)    | 法学部 |   |
| 学科・専攻名など(必須)         | 法学科 |   |

| 上記に無い学部(研究<br>科)/学科(専攻)名を忘れ<br>た場合 | 一部               |
|------------------------------------|------------------|
| 学籍番号                               | 0123456789       |
| *卒業(修了)年月(必須)                      | 2000/03          |
| 卒業(修了)・退学・除籍<br>(必須)               | ● 卒業(修了) ○ 退学·除籍 |

現住所 [注意]固定電話・携帯電話のいずれか一方のみお持ちの方は、「電話番号」「携帯電話番号」両方の欄に同じ 番号を入力してください。

| *郵便番号(必須)          | 123-4567      |
|--------------------|---------------|
| *都道府県(必須)          |               |
| "市区町村(必須)          |               |
| *町名番地(必須)          |               |
| アパート/マンション名・号<br>室 |               |
| "電話番号(必須)          | 090-1234-5678 |
| "携带電話番号(必須)        | 090-1234-5678 |

| 勤務先情報 |          |
|-------|----------|
| 勤務先名  | 株式会社。。   |
| 郵便番号  | 123-4567 |

| 本人確認書類の写し                          |                                                                                                    |
|------------------------------------|----------------------------------------------------------------------------------------------------|
| 本人確認用書類の種類<br>(必須)                 | ● 運転免許証 ○ バスポート ○ 保険証                                                                                                    |
| 本人確認用書類の画像<br>(jpeg/gif/png)(必須)   | C:\Users\4528858\Picture 参照<br>気在 日本 太郎 BH COF 00:) 2035<br>(HT COMPODEDOI TE 73 39:8<br>使用 TAL COF 00:1 0081 12345<br>平成〇〇年〇〇月〇〇日まで有効 道<br>謝等<br>使見<br>第 123456789000 号<br>計<br>世 15 004 003 008                                                                                                    |
| 本人確認用書類(裏面な<br>ど)の画像(jpeg/gif/png) | Ame Diff Cost         Image: Final American Cost         Image: Final American Cost         Image: Fina |
| 内容によけ                              | れば「確認」ボタンを選択<br>します。                                                                                                    |
| ≅ठ                                 | 確認                                                                                                    |

#### 申請情報登録 入力確認

申請者情報登録確認

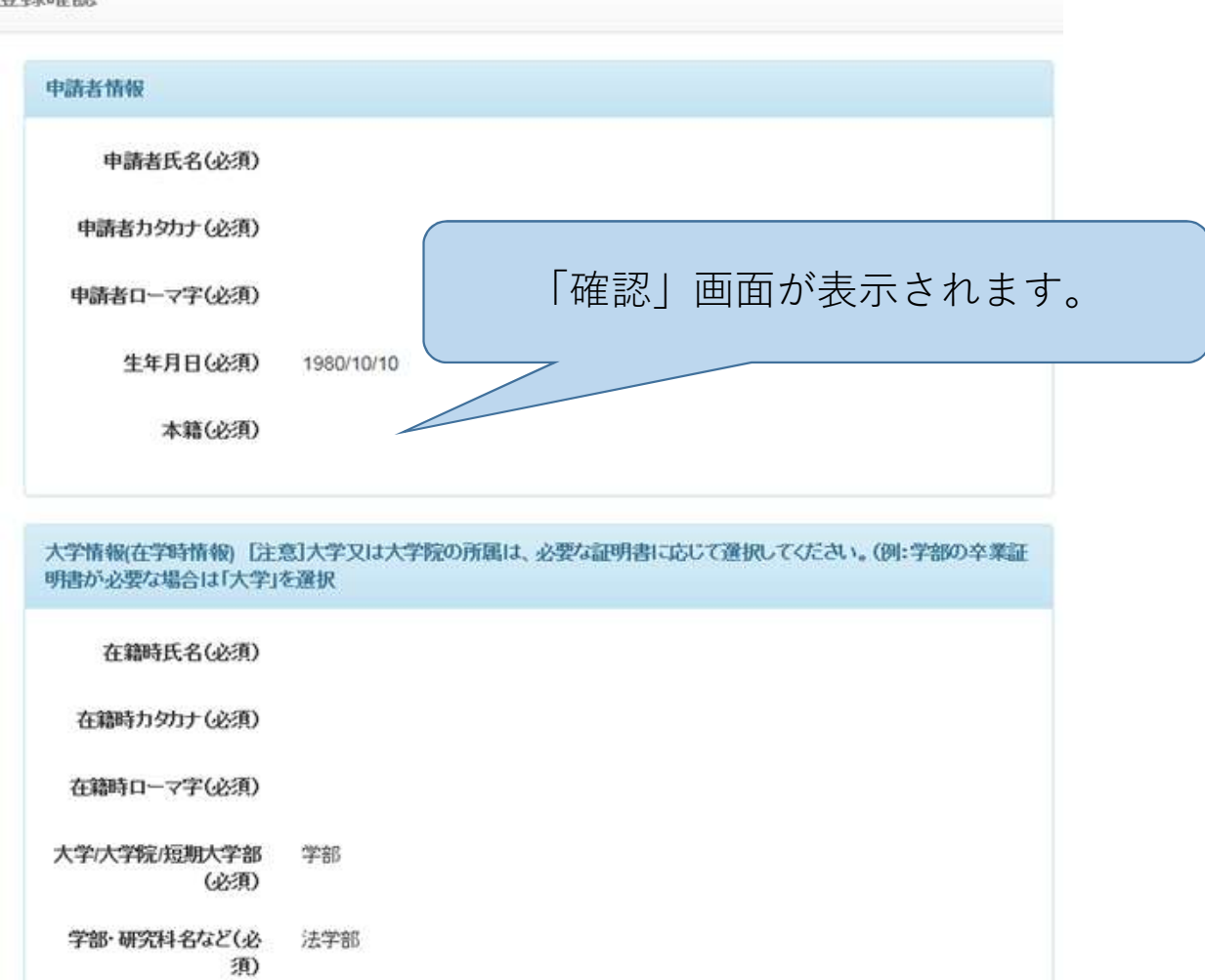

| 上記に無い学部(研究<br>科)/学科(専攻)名を忘れ<br>た場合 |            |
|------------------------------------|------------|
| 学籍番号                               | 0123456789 |
| 卒業(修了)年月(必須)                       | 2000/03    |
| 卒業(修了)・退学・除籍<br>(必須)               | 卒業(修了)     |

#### 現住所 [注意]固定電話・携帯電話のいずれか一方のみお持ちの方は、「電話番号」「携帯電話番号」両方の翻こ同じ 番号を入力してください。

| 郵便番号(必須)                   | 123-4567      |
|----------------------------|---------------|
| 都道府県(必須)                   |               |
| 市区町村(必須)                   |               |
| 町名番地(必須)                   |               |
| アパート <i>マンシ</i> ョン名・号<br>室 |               |
| 電話番号(必須)                   | 090-1234-5678 |
| 携帯電話番号(必須)                 | 090-1234-5678 |

| 勤務先情報 |          |  |
|-------|----------|--|
| 勤務先名  | 株式会社。。   |  |
| 郵便番号  | 123-4567 |  |

| 本人確認用書類の種類<br>(必須)   | 運転免許証                                             |
|----------------------|---------------------------------------------------|
| 本人確認用書類の画像           |                                                   |
| (jpeg/gif/png)(必須)   | (5-8) 日本 太郎 (500 400 HD)                          |
|                      | (H部 COM-OOH 7目 23 番岐<br>AH また 00年 00日 00日 00日 00日 |
|                      |                                                   |
|                      | 義和学 第二 第二 1                                       |
|                      |                                                   |
|                      | ■ 第123456789000号 iii                              |
|                      |                                                   |
|                      |                                                   |
| 本人確認用書類(裏面な          |                                                   |
| ど)の画像 (jpeg/gif/png) |                                                   |
|                      |                                                   |
|                      |                                                   |
|                      |                                                   |
| 戻る                   | 申                                                 |
|                      |                                                   |
|                      |                                                   |

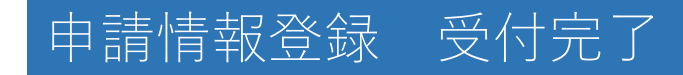

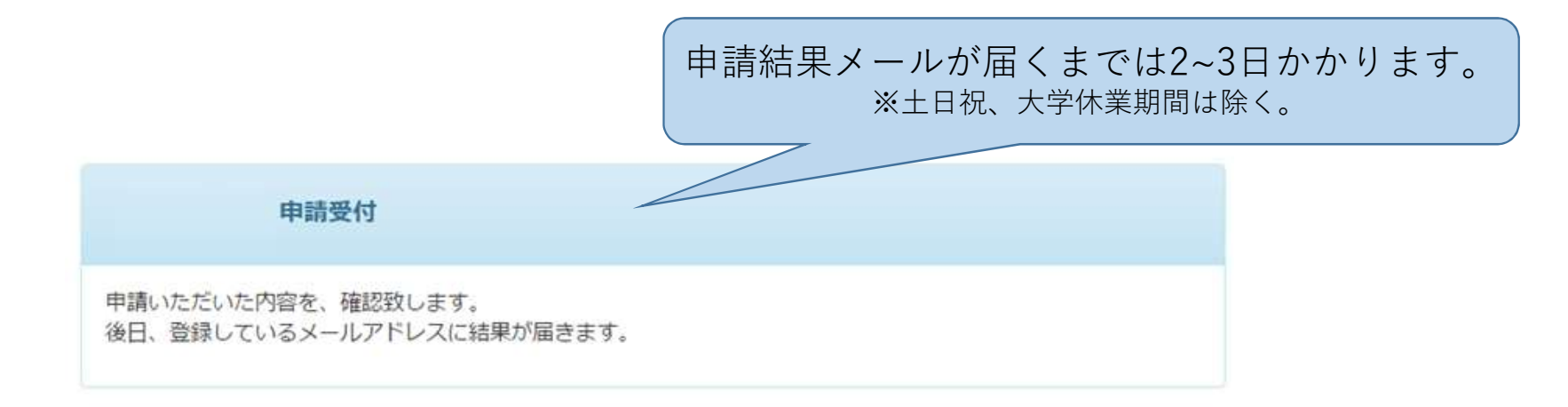

#### 利用申請 受諾メール受信

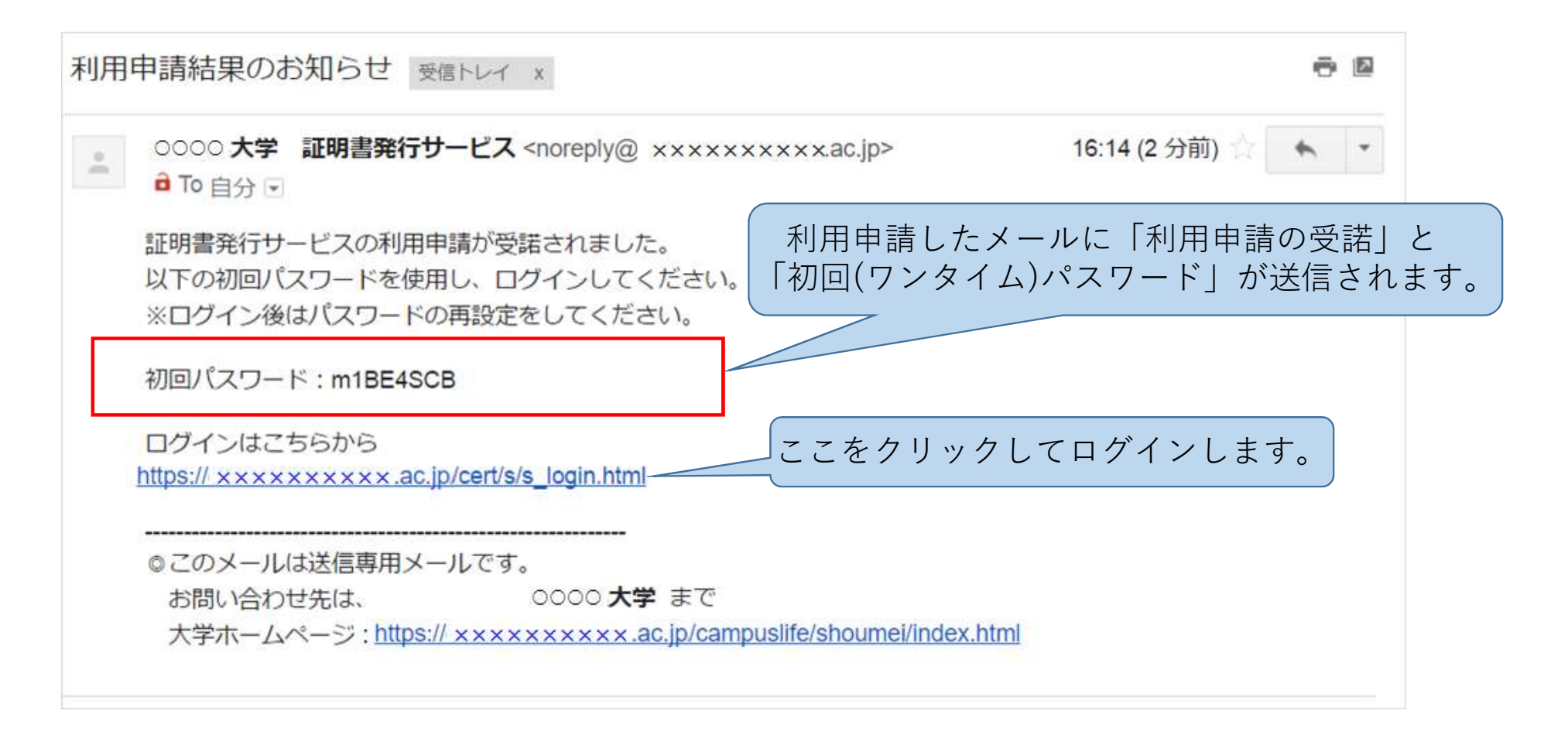

## 初回ログイン

| 神戸女子大学 卒業生口 神戸女子短期大学                                                                                                    | ヴイン                                                                                                    |
|----------------------------------------------------------------------------------------------------|----------------------------------------------------------------------------------------------------|
| メールアドレス                                                                                                    | メールアドレス                                                                                                    |
| パスワード                                                                                                    | バスワード                                                                                                    |
| 第2パスワード                                                                                                    | 第2バスワード                                                                                                    |
| بر                                                                                                    | はワードを忘れた場合                                                                                                    |
| 注意事項                                                                                                    |                                                                                                    |
| <ul> <li>初回は新規登録をお、<br/>なお、回口グイン時に</li> <li>利用後は必ずログアプ</li> <li>ログイン後、操作がな</li> <li>パスワードは定期的に</li> <li>パスワードは定期的に</li> </ul> | ない、登録後メー<br>は、第2パスワード<br>「ワンタイムパスワード」を入力し、<br>いままー定時間がな<br>「ログイン」ボタンを押します。<br>に記憶する等の行為は、ビサエアバイエINFROM FACE/10 |
| 以上を良くこ理解の上、本サ<br>©ログイン出来ない場合は、<br>1. パスワードの入力が近<br>2. 大文字/小文字の入力<br>3. 半角英数文字で入力<br>4. メールアドレス形式(x                            | イトをこ和用ください。<br>以下をご確認ください。<br>ミしいか。<br>が正しいか。<br>っているか。<br>xxx@yyy.zzz)で入力しているか。                               |
|                                                                                                    | ロヴイン                                                                                                    |
| 新規登録                                                                                                    |                                                                                                    |
| 初めて利用される場合はこちら                                                                                                    | から登録を行ってください                                                                                                   |
|                                                                                                    | 新規登録手続き                                                                                                    |

#### パスワード/第2パスワード設定

|                                                           | ● 設定完了 ×                                                                                           |
|-----------------------------------------------------------|----------------------------------------------------------------------------------------------------|
|                                                           | パスワード・第2パスワードが設定されま<br>した                                                                          |
| パスワード                                                     | ок                                                                                                 |
| 確認                                                        | /                                                                                                  |
| 第2パスワード                                                   | /                                                                                                  |
| 確認                                                        | /                                                                                                  |
| 注意事項<br><u>!注意事項は必ず</u><br>・ パスワード<br>・ パスワード<br>パスワードは下記 | 「 <del>お読みください」</del><br>を設定してください、<br>*はログイン後のメニューからぎ<br>「パスワード」と「第2パスワード」を入力し、<br>「設定」ボタンを選択します。 |
| <ul> <li>8文字以上</li> </ul>                                 | であること。                                                                                             |

#### 初回利用申請は以上です。

ホームページの「<u>●証明書発行申請ログイン</u>」か、 以下のURLよりログインし、必要な証明書の発行申請を行ってください。

https://cert.yg.kobe-wu.ac.jp/cert/s/s\_login.html

証明書発行サービスコールセンター ≪TEL≫ 年中無休24時間 052-265-8397(平日:9:00~17:00) 06-6809-4327(平日:17:00~9:00、土日祝:終日)